La base de données des chartes médiévale de la Hongrie (Database of Archival Documents of Medieval Hungary) est dipsonible en ligne. Voici une sorte de manuel d'usage.

Le site est disponible en hongrois (peu importe) et en anglais (très important) : <u>http://mol.arcanum.hu/dldf/opt/a100517htm?v=pdf&a=start</u>

Je vous propose de suivre les étapes suivants :

- télécharge la page indiquée (<u>http://mol.arcanum.hu/dldf/opt/a100517htm?v=pdf&a=start</u>)
- 2) Une page d'enquête s'ouvre, plus un panel de communication s'apparait au milieu. Pour la première fois clique sur « OK » sur ce panel.

| kon Magyaronszág Levéltári<br>ssztés Nézet Előzgények Kön                    | ur daalaide Adabbâcke v Maadla Fitefon<br>NetSk. Estatol Sjoj<br>It: Jinol ersteam hujdd (od/a100317km/v=0f/ba=start 🚖 -                                                                                                    | ST- IDHT       |
|------------------------------------------------------------------------------|----------------------------------------------------------------------------------------------------|----------------|
| ször látogatott 🖗 Bevezetés 🖥<br>YAHOO! SEAS<br>épkori Magyarország Levéltár | Friss hink<br>Sie • • Searching • + 11 FCFCreator · ©7 eBay . Q. Amazon   ♥ Optons-<br>■ •                                                                                                    |                |
|                                                                              | Database of Archival Documents of Medieval Hungary                                                                                                    | Deutsch Magyar |
| R                                                                            | Seinel number >   and * Dete   and * Dete   and * Issuer of charter   and * Survival form   and * Survival form   and * Survival form   and * Survival form   and * Survival form   and * Survival form   and * Survival form   and * Survival form   and * Old reference   and * Old reference   and * Mode of sealing   Astract Control of the sea Add(Stow progen dydob versity).   Cydr-Moson-Sopron Megye Sopror Wagne   Wagne Wagne   Versprefma Ersels és Fökkaptalana Levéltar Vas Megyen Levéltar   Vas Magyen Levéltar Vas Magyen Levéltar |                |
|                                                                              | Search IMPRESSUM CONTACT REFERENCE RARTNERS Clear Load Save                                                                                                    |                |
|                                                                              |                                                                                                    |                |

- 3) Alors le panel disparait, vous vous trouvez sur la page d'enquête
- 4) Il y a plusieurs mode d'enquête avec de menus interactifs
- 5) Si vous connaissez le nom de la personne qui a delivré la charte, vous pouvez l'utilisez, mais il faut le mettre en forme familière au hongrois. La forme de « Guy de Boulogne » ne donnera pas de résultats. Il faut donc transformer le nom en hongrois p. ex. par Google translate... Pour les papes, p. ex. pour Boniface VIII vous transformez son nom en « Bonifác 8 ». La numérotation n'est pas la mienne, c'est un peu genant...

|                                       | Serial number                                                    | -           | >    |                                                                                             | Index                                   |                |
|---------------------------------------|------------------------------------------------------------------|-------------|------|---------------------------------------------------------------------------------------------|-----------------------------------------|----------------|
| and                                   | Date                                                             | -           | >    |                                                                                             | Index                                   |                |
| and 🔄                                 | Issuer of charter                                                | -           | >    | Bonijác 8                                                                                   | Index                                   |                |
| and 🗾                                 | Survival form                                                    |             | >    |                                                                                             | Index                                   |                |
| and                                   | Old reference                                                    | -           | >    |                                                                                             | Index                                   | -              |
| and 🗾                                 | Old reference (word                                              | ls) 💌       | >    |                                                                                             | Index                                   |                |
| and 🖌                                 | Mode of sealing                                                  | -           | >    |                                                                                             | Index                                   |                |
|                                       | a                                                                |             | -    | nuncauon. (any nunc char.), ( (exactly one char.), / (0 of 1 ch                             | ar.)                                    |                |
| □ Győr-Mo<br>□ Veszprén<br>□ Magyar N | son-Sopron Megye So<br>1 Megyei Levéltár<br>Jezőgazdasági Múzeur | oproni<br>n | Levé | éltára 🗖 Egyházmegyei Levéltár, Győr 🗖 V<br>🗆 Veszprémi Érseki és Főkáptalani Levéltár 🗖 Z. | ar.)<br>as Megyei Lev<br>ala Megyei Lev | éltár<br>éltár |

Les dates doivent être indiquées par Année-mois-jour, p.ex. « 1435-05-15 » qui veut dire 15 mai 1435.

|         | Serial number                                  | • >      |                                                 | Index                              |
|---------|------------------------------------------------|----------|-------------------------------------------------|------------------------------------|
| and 🔽   | Date                                           | • >      | 1435-05-15                                      | Index                              |
| and 🔽   | Issuer of charter                              | • >      |                                                 | Index                              |
| and 💌   | Survival form                                  | - >      |                                                 | Index                              |
| and 🔽   | Old reference                                  | - >      |                                                 | Index                              |
| and 📉   | Old reference (words)                          | - >      |                                                 | Index                              |
| and     | Mode of sealing                                |          |                                                 | Index                              |
| Gran    | Moson-Sopron Megye Sopra                       | oni Leve | éltára 🗆 Egyházmegyei Levéltár, Győr 🔹 Va       | is Megyei Levél<br>la Megyei Levél |
| U Veszp | rém Megyei Levéltár<br>ar Mezőgazdasági Múzeum |          | 🗠 veszprenii Erseki es Pokapialain Levenar 🖒 Za | a race, or boro.                   |

6) Le menu d'enquête rempli appuyez sur « Search » ou tout simplement sur Entrée 7) Une nouvelle page se charge qui montre les résultats (ou le manque des résultats). En cas, ou vous avez des résultats, cette page montre une liste avec des colonnes. La premiere est le numero du résultat, le deuxième montre le numero du côte d'archives, le troisième est la (les) date(s), le quatrième montre la personne qui a délivré la charte.

|                                                                                                    | Sort: Date                                                | Records/page: 20 |
|----------------------------------------------------------------------------------------------------|-----------------------------------------------------------|------------------|
| 1     100499     1435-05-15     Eredeti     CSÁZMJ       2     287959     1435-05-15     Eredeti     CSÁZMJ       3     212968     1435-05-15     Eredeti     SÁROSI       4     239612     1435-05-15     Eredeti     TOMPA | N KÁPTALAN<br>N KÁPTALAN<br>BENEDEK MAGAN<br>MIHÁLY MAGAN |                  |
| 5 239611 1435-05-15 Eredeti ZSIGMO                                                                                                    | ND RIRÁLY                                                 |                  |
|                                                                                                    |                                                           |                  |
|                                                                                                    |                                                           |                  |
|                                                                                                    |                                                           |                  |
|                                                                                                    |                                                           |                  |
|                                                                                                    |                                                           |                  |
|                                                                                                    |                                                           |                  |

8) Par choix, cliquez sur un des numéros du premier colonne, par lequel une nouvelle page s'ouvre avec la déscription archivistique de la charte.

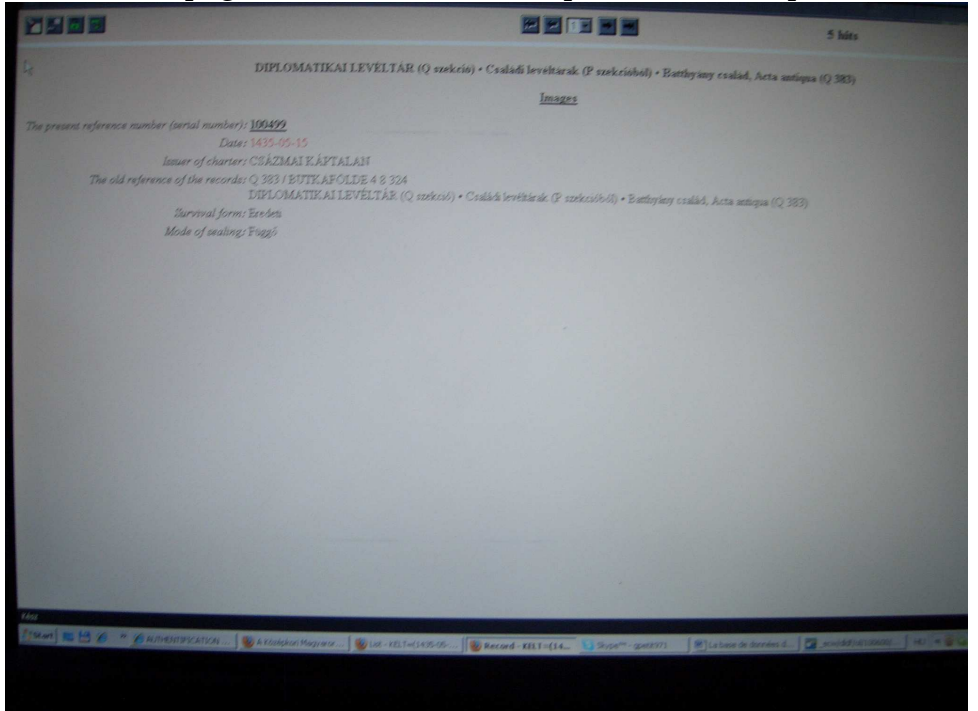

9) Pour voir la charte, cliquez sur « Images »

10) Puis sur l'évran sur le panel de communication gris sur « Mégse »

| Serial number                                                                      |                                                                                                    | Index                                        |                        |
|------------------------------------------------------------------------------------|----------------------------------------------------------------------------------------------------|----------------------------------------------|------------------------|
| Date                                                                               | 1435-05-15                                                                                                    | Index                                        |                        |
| Issuer of charter                                                                  |                                                                                                    | Index                                        | -                      |
| Survival form                                                                      |                                                                                                    | Index                                        |                        |
| Old reference                                                                      |                                                                                                    | Index                                        |                        |
| Old reference (words)                                                              |                                                                                                    | Index                                        |                        |
| Mode of sealing                                                                    | 🗙 Az oldal a(z) http://mol.arcanum.hu helyen azt mo 🗶 🖉 🖉 🖉 🖉                                                                                     | Index                                        |                        |
| Abstract                                                                           | Elérhető az AAGISView program újabb verziója.                                                                                                    | Index                                        |                        |
|                                                                                    | char.), ? (0 or 1 char.)                                                                                                    |                                              |                        |
| on-Sopron Megye Sopro                                                              | NVanja most celeptenir                                                                                                    | Aegyei Levé                                  | éltár                  |
| n-Sopron Megye Sopro<br>Megyei Levéltár<br>zőgazdasági Múzeum                      | or OK Mégse J 🗆 Vas N                                                                                                    | Aegyei Levé<br>Megyei Levé                   | éltár<br>éltár         |
| n-Sopron Megye Sopro<br>degyei Levéltár<br>zőgazdasági Múzeum<br>I <u>MPRESSU</u>  | Megse ↓ □ Vas N<br>Veszprémi Érseki és Főkáptalani Levéltár □ Zala N<br>M CONTACT REFERENCE PARTNERS Clear                                        | Aegyei Levé<br>Megyei Levé<br>Load           | éltár<br>éltár<br>Save |
| n-Sopron Megye Sopro<br>degyei Levéltár<br>zőgazdasági Múzeum<br>I <u>MPRESSU</u>  | Manga most celepterir<br>→ → → → → → → → → → → → → → → → → → →                                                                                    | Aegyei Levé<br>vlegyei Levé<br>Load          | éltár<br>éltár<br>Save |
| m-Sopron Megye Sopro<br>degyei Levéltár<br>zőgazdasági Múzeum<br>I <u>MPRESSU</u>  | IM CONTACT REFERENCE PARTNERS                                                                                                    | Aegyei Levé<br>Aegyei Levé<br>Load           | éltár<br>éltár         |
| n-Sopron Megye Sopro<br>vlegyei Levéltár<br>zögazdasági Múzeum<br>I <u>MPRESSU</u> | ox Mégse Vas N   Veszprémi Érseki és Főkáptalani Levéltár Zala N   JM CONTACT REFERENCE                                                           | Aegyei Levé<br>Megyei Levé<br>Load <u></u> S | éltár<br>éltár         |
| n-Sopron Megye Sopro<br>vlegyei Levéltár<br>zögazdasági Múzeum<br>I <u>MPRESSU</u> | or Kvana most ceeptenir<br>OK Mégse I Vas N<br>Veszprémi Érseki és Főkáptalani Levéltár Zala N<br>IM CONTACT REFERENCE PARTNERS Clear             | Agyei Leve<br>Megyei Leve                    | éltár<br>éltár         |
| n-Sopron Megye Sopro<br>vlegyei Levéltár<br>zögazdasági Múzeum<br>I <u>MPRESSU</u> | or Kvana most ceeptenir<br>or Kvana most ceeptenir<br>Vas N<br>Veszprémi Érseki és Főkáptalani Levéltár<br>IM CONTACT REFERENCE PARTNERS<br>Clear | Agyei Levé<br>Megyei Levé<br>Load            | éltár<br>éltár         |

11) Un outil s'ouvre qui permet de voir la charte en question. Là vous pouvez voir la charte en détal en cliquant sur +.

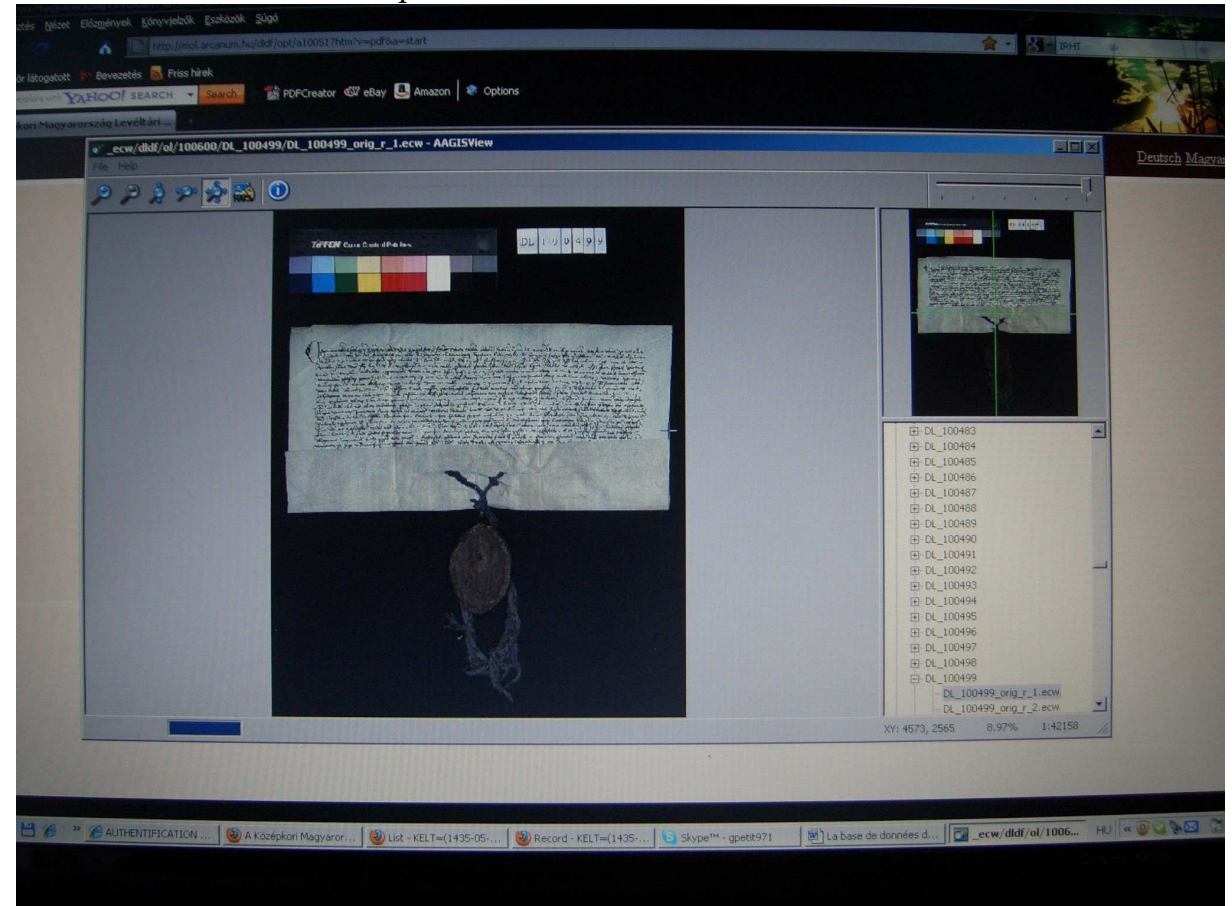

Dans la cartouche de droit en bas, vous pouver faire voir le verso, ou en cas échéant le sceau.

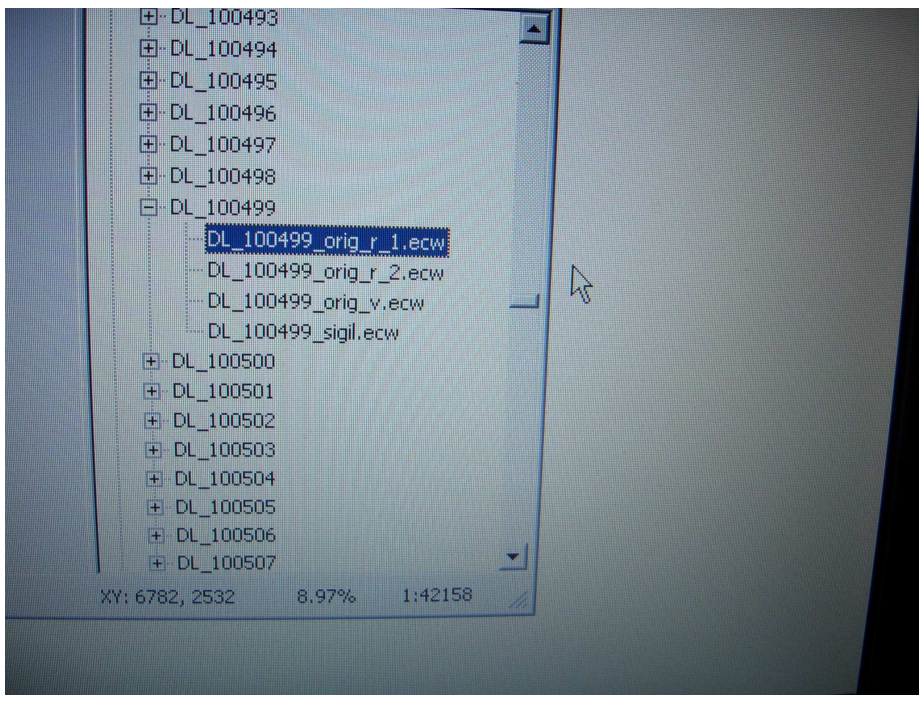

Bonne chance pour toutes et tous, en cas de problème n'hésitez pas à me contacter.

Gergely Kiss (gpetit.gergely@gmail.com)